# 在RV130和RV130W上配置LAN和远程管理 Web访问

有关如何配置LAN和远程管理的视频,请访问<u>https://youtu.be/9R0Rd5bS1W8</u>

## 目标

连接到路由器的LAN或WAN接口的客户端可以访问路由器的Web配置实用程序。LAN/VPN Web Access的配置允许局域网中的客户端通过安全套接字层安全地连接到路由器。远程管理 Web访问的配置允许来自企业网络外部的客户端通过其IP地址连接到路由器。如果管理员想要 从远程位置访问或配置路由器,远程管理Web访问可能很有用。

本文档的目的是向您展示如何在RV130和RV130W路由器上配置LAN和远程管理Web访问。

## 适用设备

·RV130

·RV130W

#### 软件版本

•v1.0.1.3

## LAN/VPN和远程管理Web访问配置

步骤1.登录到Web配置实用程序并选择Firewall > Basic Settings。将打开基本设置页面:

| Basic Settings                                              |                                      |
|-------------------------------------------------------------|--------------------------------------|
| IP Address Spoofing Protection:                             | ✓ Enable                             |
| DoS Protection:                                             | Enable                               |
| Block WAN Ping Request:                                     | Enable                               |
| LAN/VPN Web Access:                                         |                                      |
| Remote Management:                                          | Enable                               |
| Remote Access:                                              | ○ HTTP                               |
| Remote Upgrade:                                             | Enable                               |
| Allowed Remote IP Address:                                  | Any IP Address                       |
|                                                             | 0.0.0.0-0                            |
| Remote Management Port                                      | 443 (Range: 1 - 65535, Default: 443) |
| IPv4 Multicast Passthrough:(IGMP Proxy)                     | 🗹 Enable                             |
| IPv4 Multicast Immediate Leave:(IGMP Proxy Immediate Leave) | Enable                               |
| SIP ALG                                                     | Enable                               |
| UPnP                                                        | Enable                               |
| Allow Users to Configure                                    | 🗹 Enable                             |
| Allow Users to Disable Internet Access                      | Enable                               |
| Block Java:                                                 | 🔲 🖲 Auto 🔘 Manual Port:              |
| Block Cookies:                                              | 🔲 🖲 Auto 🔿 Manual Port:              |
| Block ActiveX:                                              | 🔲 🖲 Auto 🔘 Manual Port:              |
| Block Proxy:                                                | 🔲 🖲 Auto 🔘 Manual Port:              |
| Save Cancel                                                 |                                      |

步骤2.在*LAN/VPN Web Access*字段中,选中与所需Web Access协议类型对应的复选框。协 议用于从LAN接口的成员连接到设备。

| LAN/VPN Web Access:        |                                      |
|----------------------------|--------------------------------------|
| Remote Management:         | Enable                               |
| Remote Access:             | ○ HTTP <sup>®</sup> HTTPS            |
| Remote Upgrade:            | Enable                               |
| Allowed Remote IP Address: | Any IP Address                       |
|                            | 0.0.0.0-0                            |
| Remote Management Port     | 443 (Range: 1 - 65535, Default: 443) |

可用选项定义如下:

·HTTP — 客户端可以通过标准超文本传输协议(HTTP)连接到内部网站。来自网站的HTML元 素会直接发送到客户端设备。通过HTTP连接到网站比HTTPS更快。

·HTTPS — 使用安全超文本传输协议(HTTPS),客户端只有在网站上安装的数字证书通过与 其关联的Web服务器进行身份验证后,才能连接到内部网站。这样可以防止客户端和网站之 间的任何中间人攻击。选中此选项还会提供客户端与网站之间的双向加密。

**注意:如果域中的网页未安装所需的SSL证书,请仅选中HTTP**复选框。如果域中的所有网页 都安装了SSL证书,请只选中**HTTPS**复选框。如果您希望客户端访问路由器的方式具有通用 性,可以选中HTTP和HTTPS两个复选框。

步骤3.在*Remote Management*字段中,选中**Enable**复选框以启用管理员对设备Web配置实用 程序的远程访问。默认情况下,远程管理处于禁用状态。如果未选中,请跳至步骤8。

**注意:**启用远程管理后,任何知道其IP地址的人都可以访问路由器。启用此功能之前,必须更 改设备的默认密码。

步骤4.在*远程访问*字段中,选择与远程访问协议类型对应的所需单选按钮。该协议用于将设备 从远程广域网(WAN)直接连接到路由器。HTTPS比HTTP更安全,是推荐的选项。

| LAN/VPN Web Access:        | ITTP HTTPS                           |
|----------------------------|--------------------------------------|
| Remote Management:         | Enable                               |
| Remote Access:             | © HTTP                               |
| Remote Upgrade:            | Enable                               |
| Allowed Remote IP Address: | Any IP Address                       |
|                            | ◎ 0 . 0 . 0 . 0 - 0                  |
| Remote Management Port     | 443 (Range: 1 - 65535, Default: 443) |

可用选项定义如下。

·HTTP — 客户端可以通过标准超文本传输协议(HTTP)连接到内部网站。来自网站的HTML元 素会直接发送到客户端设备。通过HTTP连接到网站比HTTPS更快。

·HTTPS — 使用安全超文本传输协议(HTTPS),客户端只有在网站上安装的数字证书通过与 其关联的Web服务器进行身份验证后,才能连接到内部网站。这样可以防止客户端和网站之 间的任何中间人攻击。选中此选项还会提供客户端与网站之间的双向加密。

步骤5.在Remote Upgrade字段中,选中Enable复选框以允许管理员从远程WAN升级设备。

| LAN/VPN Web Access:        | ITTP HTTPS                           |
|----------------------------|--------------------------------------|
| Remote Management:         | Enable                               |
| Remote Access:             |                                      |
| Remote Upgrade:            | 🗷 Enable                             |
| Allowed Remote IP Address: | Any IP Address                       |
|                            | ◎ 0 . 0 . 0 . 0 - 0                  |
| Remote Management Port     | 443 (Range: 1 - 65535, Default: 443) |

步骤6.在*允许的远程IP地址*字段中,选择哪些IP地址可以远程访问设备。单击Any IP Address 单选按钮以允许任何远程设备连接,或单击其下面的单选按钮手动输入允许的IP地址范围。

| LAN/VPN Web Access:        | ITTP HTTPS                           |
|----------------------------|--------------------------------------|
| Remote Management:         | Enable                               |
| Remote Access:             | © HTTP <sup>●</sup> HTTPS            |
| Remote Upgrade:            | Enable                               |
| Allowed Remote IP Address: | Any IP Address                       |
|                            | ◎ 0 . 0 . 0 . 0 . 0                  |
| Remote Management Port     | 443 (Range: 1 - 65535, Default: 443) |

步骤7.输入允许远程访问的端口。默认端口为 443。

| LAN/VPN Web Access:        | ITTP HTTPS                           |
|----------------------------|--------------------------------------|
| Remote Management:         | Inable                               |
| Remote Access:             | © HTTP <sup>●</sup> HTTPS            |
| Remote Upgrade:            | Enable                               |
| Allowed Remote IP Address: | O Any IP Address                     |
|                            | 192 . 168 . 1 . 75 - 100             |
| Remote Management Port     | 443 (Range: 1 - 65535, Default: 443) |

**注意:**远程访问路由器时,您必须输入远程管理端口作为IP地址的一部分。例如: https://<remote-ip>:<remote-port>或https://168.10.1.11:443。

#### 步骤8.单击**保存**保存设置。

| LAN/VPN Web Access:                                         |                                      |
|-------------------------------------------------------------|--------------------------------------|
| Remote Management:                                          | I Enable                             |
| Remote Access:                                              | © HTTP ◉ HTTPS                       |
| Remote Upgrade:                                             | I Enable                             |
| Allowed Remote IP Address:                                  | O Any IP Address                     |
|                                                             | 9 192 . 169 . 1 . 75 - 100           |
| Remote Management Port                                      | 443 (Range: 1 - 65535, Default: 443) |
| IPv4 Multicast Passthrough:(IGMP Proxy)                     | I Enable                             |
| IPv4 Multicast Immediate Leave:(IGMP Proxy Immediate Leave) | Enable                               |
| SIP ALG                                                     | Enable Enable                        |
| UPnP                                                        | ✓ Enable                             |
| Allow Users to Configure                                    | C Enable                             |
| Allow Users to Disable Internet Access                      | Enable                               |
| Block Java:                                                 | C  Auto Manual Port                  |
| Block Cookies:                                              | 🗇 Auto 🖱 Manual Port                 |
| Block ActiveX:                                              | 🗐 🐵 Auto 🖱 Manual Port               |
| Block Proxy:                                                | 🖹 🐵 Auto 🖱 Manual Port               |
| Save Cancel                                                 |                                      |

#### 关于此翻译

思科采用人工翻译与机器翻译相结合的方式将此文档翻译成不同语言,希望全球的用户都能通过各 自的语言得到支持性的内容。

请注意:即使是最好的机器翻译,其准确度也不及专业翻译人员的水平。

Cisco Systems, Inc. 对于翻译的准确性不承担任何责任,并建议您总是参考英文原始文档(已提供 链接)。